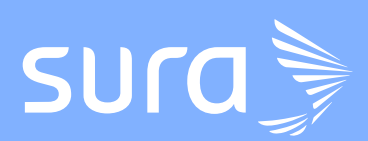

## **¡Consulta los resultados de tus exámenes** en la Sucursal Virtual Personas!

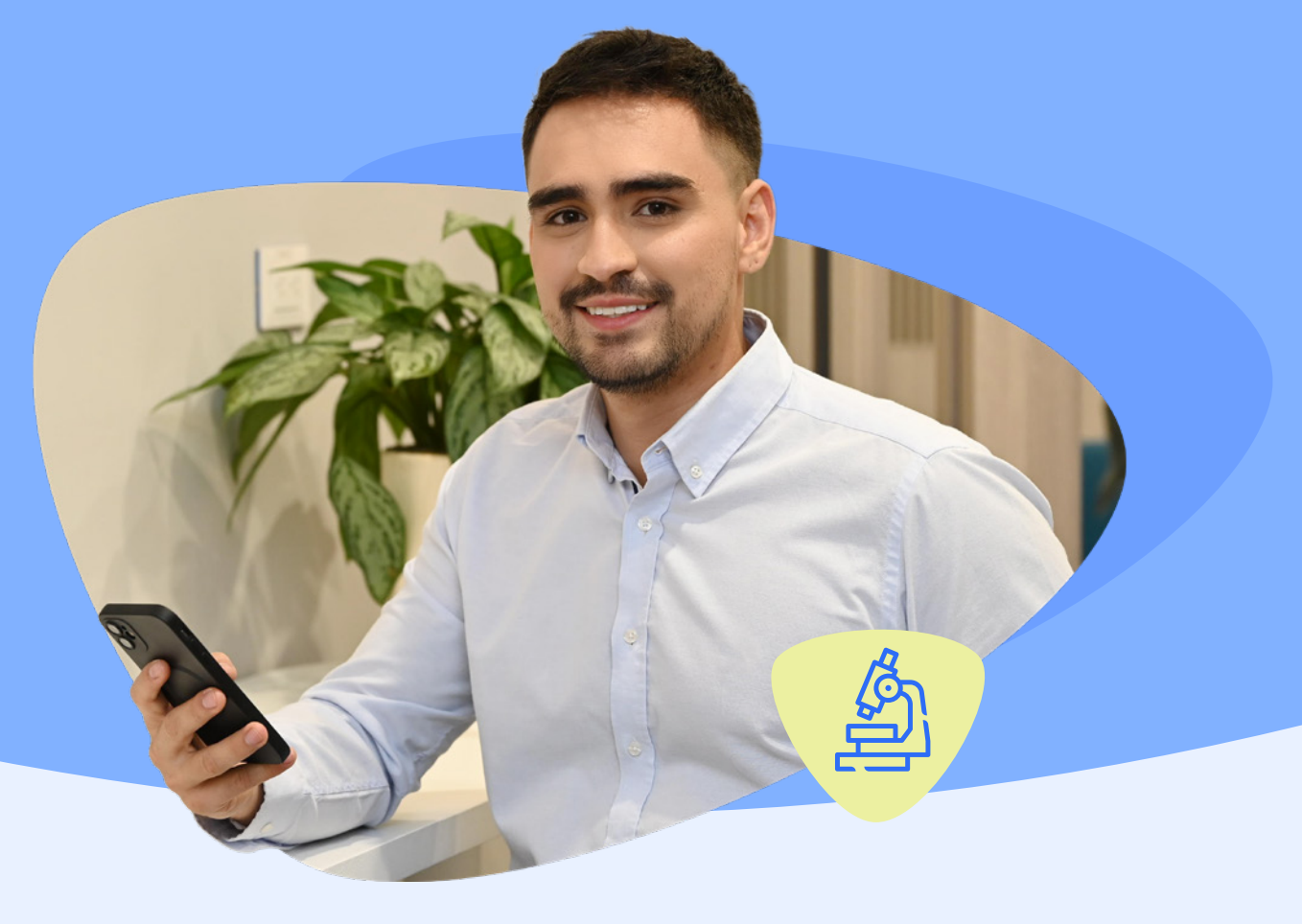

## Aquí te contamos cómo hacerlo:

## Ingresa a

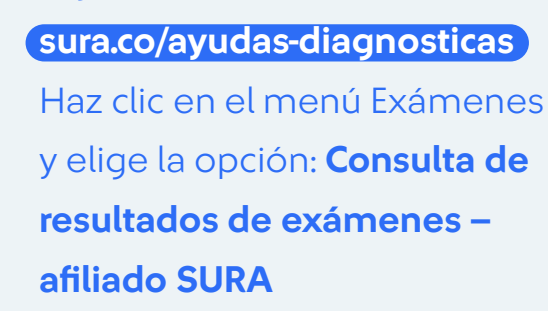

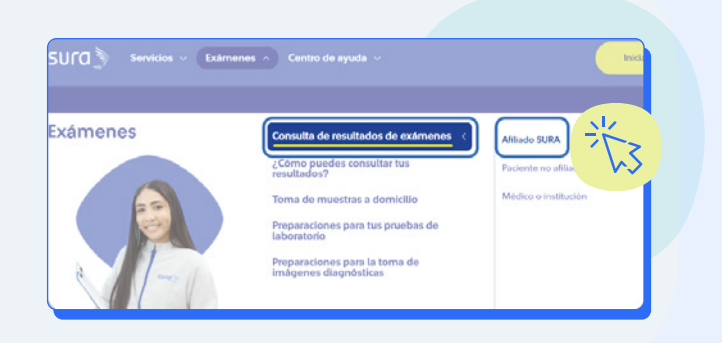

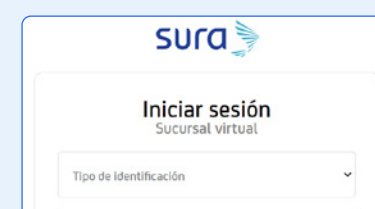

En la sucursal virtual personas, inicia sesión

2

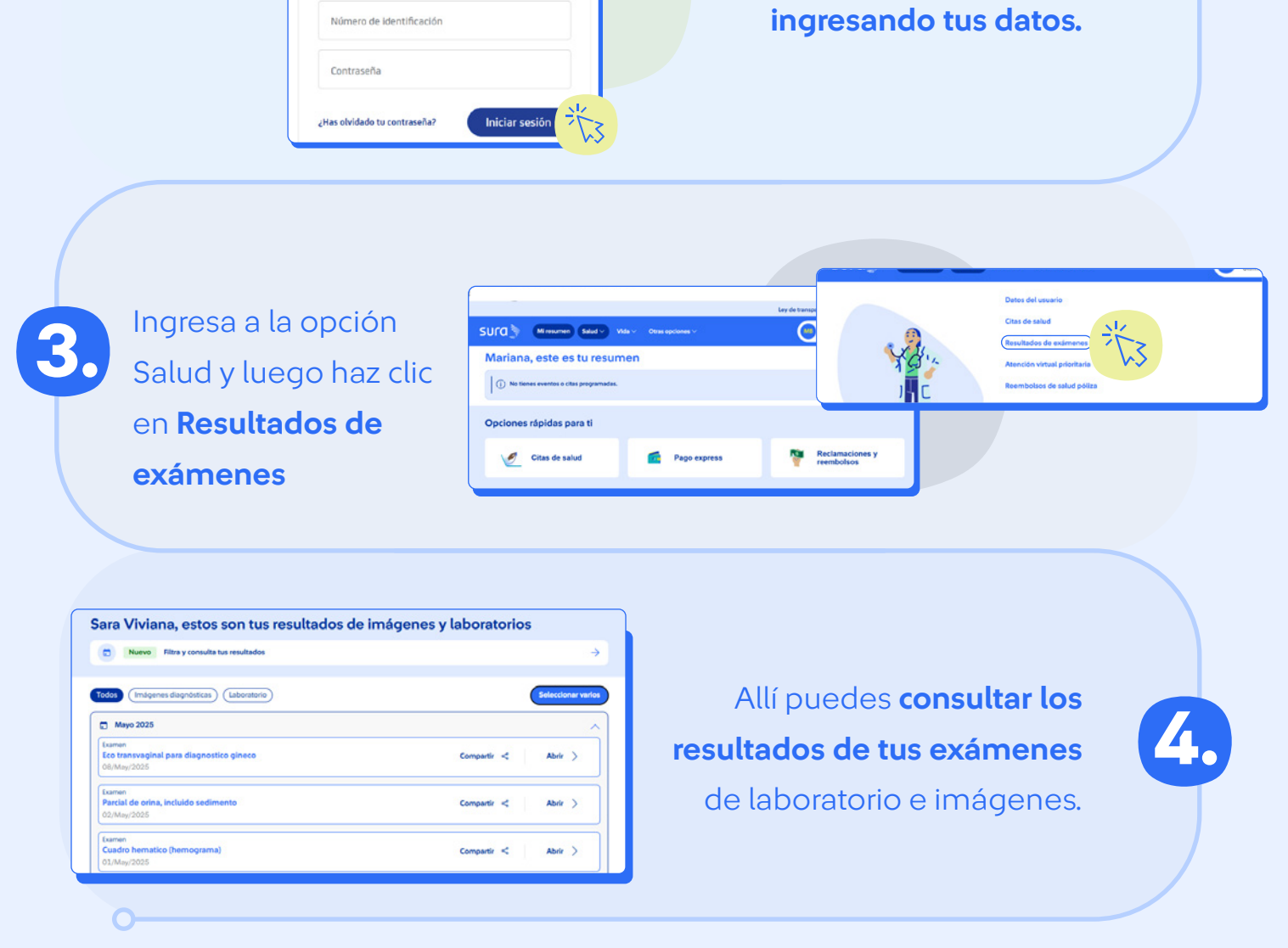

## **¡Conoce algunas de las actualizaciones** que tenemos para que puedas encontrar, **descargar y compartir tus resultados!**

Puedes filtrar y seleccionar las fechas en las que quieres consultar los resultados. Ahora es posible consultar hasta 10 años atrás.

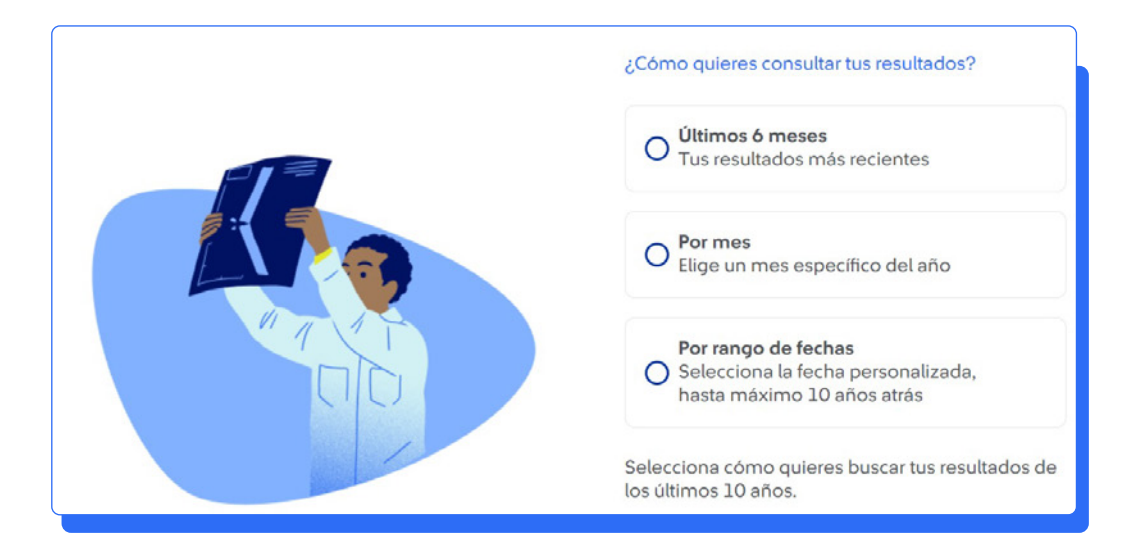

Si prefieres puedes ver varios resultados en PDF.

Elige la opción **Seleccionar varios,** selecciónalos y elige la opción **continuar.** 

| estos son tus resultados de imágenes y laboratorios              |                     | Nuevo Fitra y consulta tus resultados               |
|------------------------------------------------------------------|---------------------|-----------------------------------------------------|
| Nuevo Filtra y consulta tus resultados                           | ÷                   |                                                     |
| dos Imágenes disgnósticas (Laboratorio)                          | Seleccionar varios  | Todos (Imigenes diagnosticas) (Laboratorio) Cancel  |
| Mayo 2025                                                        | 123                 | Examen Eco transvaginal para diagnostico gineco     |
| xamen<br>Eco transvaçinal para diagnostico gineco<br>38/May/2025 | Companie < Abrie >  | Examen                                              |
| umen<br>arcial de orina, incluido sedimento                      | Compartir < Abrir > | Parcial de orina, incluido sedimento<br>02/May/2025 |
| 72/May/2025                                                      |                     | Examen Cuadro hematico (homograme) 03/May/2025      |
| Cuadro hematico (hemograma)                                      | Companiir < Abrir > | E-trans                                             |

Los resultados **los puedes visualizar en PDF o compartir** 

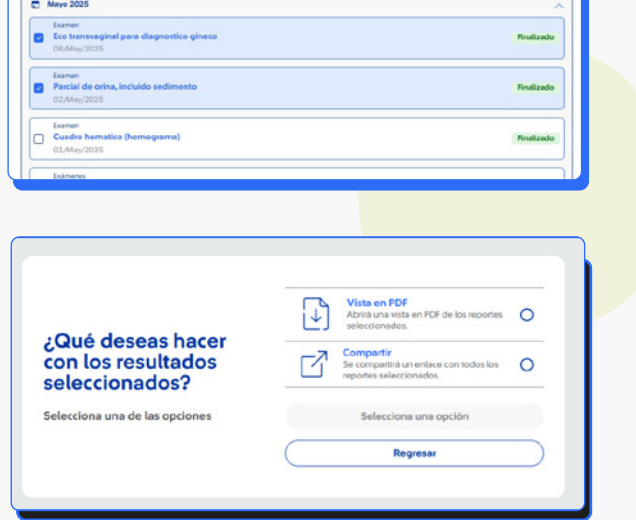

También puedes **compartir el reporte de los resultados y las imágenes con tu médico** tratante a través de un enlace que puedes enviarle por *WhatsApp* o cualquier medio.

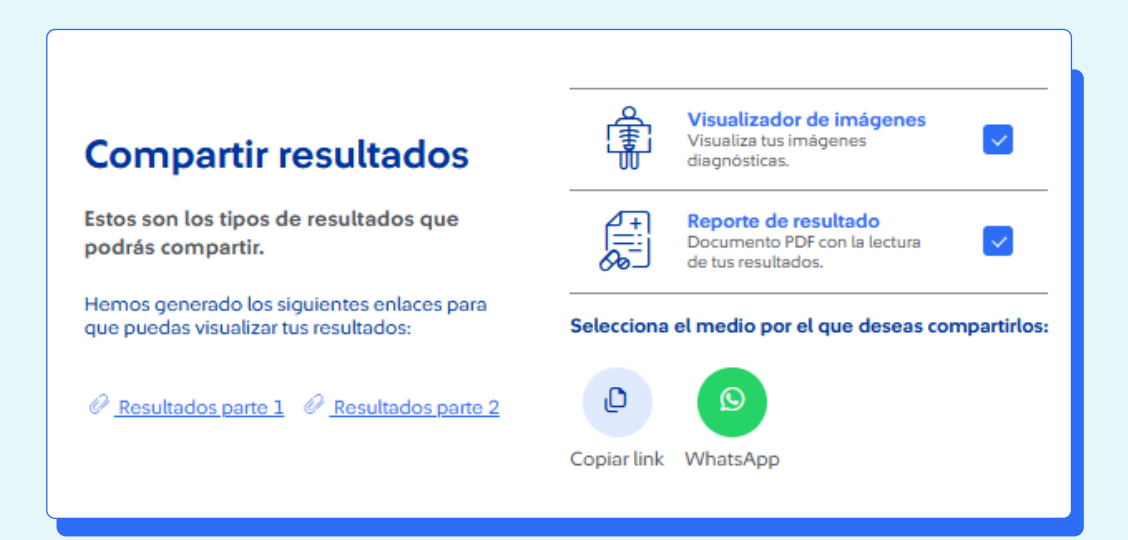